# Hoe bied je partijenpost gesorteerd aan? Regel het gemakkelijk en snel in Mijn PostNL

Je kunt partijen al vanaf 250 poststukken gesorteerd aanbieden. Voor gesorteerden partijen vanaf 5.000 poststukken betaal je een lager tarief. In deze stappenkaart leggen we je uit hoe je dit kunt doen.

### Stap 1. Meld je nieuwe partij voor

| Partijenpost            |                                                                                                    | D Hulp nodig | Je logt in op Mijn PostNL<br>met je e-mailadres en je<br>wachtwoord. Daar kies je de optie                 |
|-------------------------|----------------------------------------------------------------------------------------------------|--------------|----------------------------------------------------------------------------------------------------|
| Klantnummer             | DPG/Periodieken (9063226)                                                                                                    |              | <ul> <li><b>'Partijenpost'</b> en dan klik je op</li> <li><b>'Nieuwe partij voormelden'</b>.</li> </ul>    |
| Status<br>Filter<br>Van | Voorgemelde partijen *<br>Alle partijen *<br>26-11-2021 📋 - 10-12-2021 🖨                                                                     |              | Heb je meerdere klantnummers?<br>Let dan op dat je het<br>klantnummer selecteert dat je<br>wilt gebruiken. |
| <u> </u>                | Onvoldoende postzakken op voorraad of andere emballage-Items nodig om<br>partijenpost aan te bieden? Bestel ze gratis via de PostNL Webshop. |              |                                                                                                    |
|                         | Neuwe partij voor                                                                                                    | melden       |                                                                                                    |

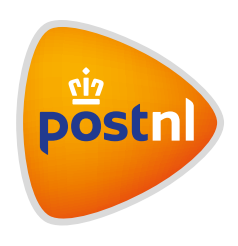

#### Stap 2. Eigenschappen partij invullen

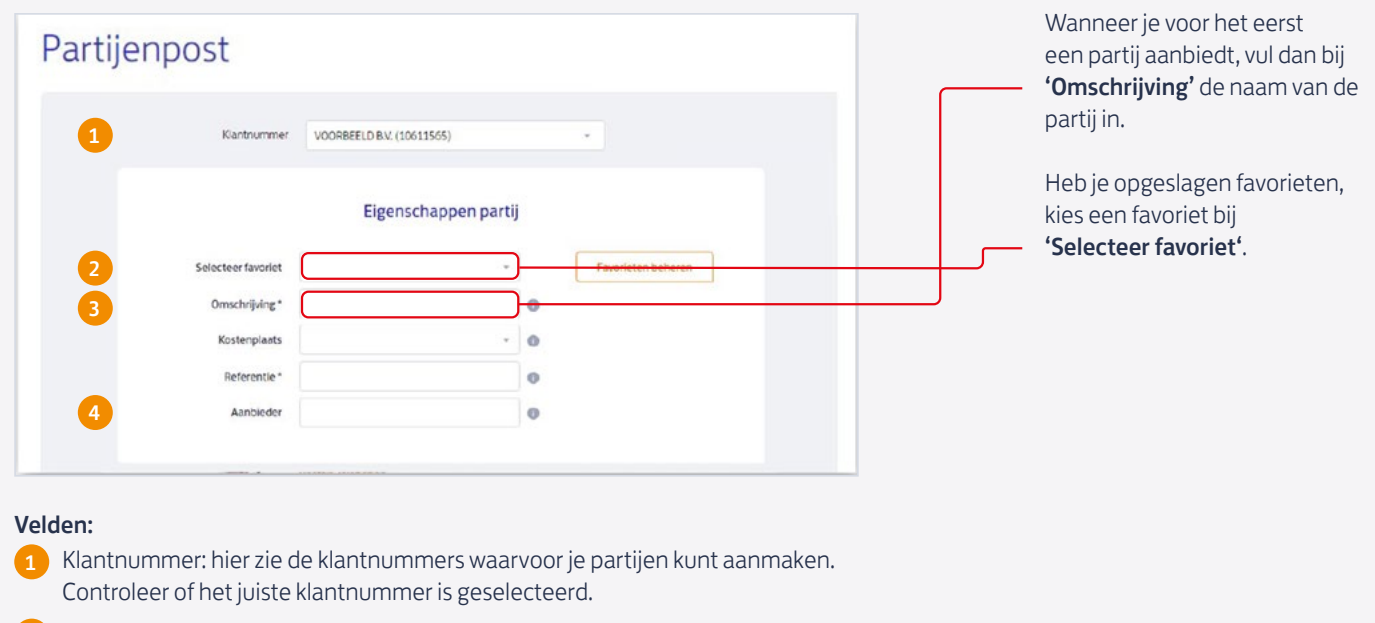

- 2 Selecteer favoriet: hier zie je je favoriete partijen
- Omschrijving, Kostenplaats en Referentie: de Mijn PostNL-beheerder kan deze velden zelf een naam geven en aangeven of ze optioneel of verplicht in te vullen zijn. Je partij is later te identificeren aan wat hier is ingevuld en de gegevens vind je terug op je orderbevestiging en de factuur.
- 4 Aanbieder: als je de partij niet zelf aanlevert, vul je hier de naam of het klantnummer van de aanbieder of toeleverancier in
- De velden met een "\*" zijn verplichte velden om in te vullen.

### Stap 3. Product kiezen

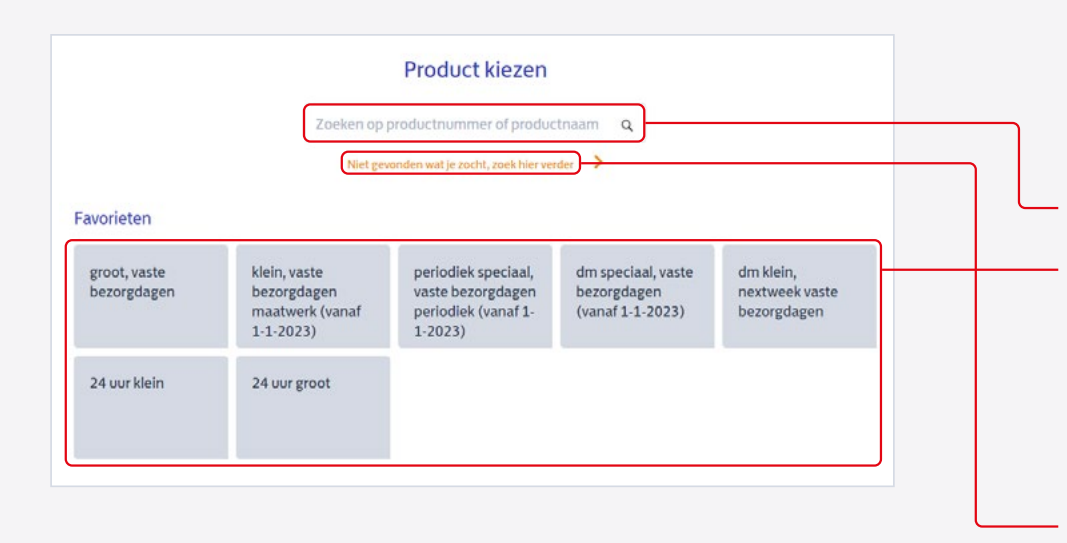

Een product kiezen kan op drie manieren:

#### 1. Voer het product in

Als je de productnaam weet, kun je de **zoekfunctie** gebruiken.

#### 2. Zoek binnen favorieten

Hier zie je je favoriete producten. Deze lijst kun je zelf samenstellen en beheren.

#### 3. Zoek het passende product

Weet je niet zeker welk product je moet kiezen? Klik dan op **'Niet gevonden** wat je zocht, zoek hier verder'. Je komt in een nieuw scherm waar wij je helpen om het product te vinden dat je zoekt.

# Stap 4. Productgegevens invullen

| Productgegevens                      |                                                       |                                            |                         |            |           |   | - • | Vul de verzenddatum of                           |
|--------------------------------------|-------------------------------------------------------|--------------------------------------------|-------------------------|------------|-----------|---|-----|--------------------------------------------------|
| Verzenddatum*                        | 11-01-2022 📋                                          | Frankeerwijze                              | Port betaald            |            | - 0       | _ |     | Vul het aantal stuks en he                       |
| Rezoradatum *                        | 13.01.3033                                            |                                            |                         |            |           |   |     | gewicht per stuk in                              |
| Bezorgdatum                          | 12-01-2022                                            |                                            |                         |            |           |   | - • | Kies onder <b>'Codering</b>                      |
| Aantal stuks *                       | 6000                                                  |                                            |                         |            |           |   |     | poststukken' voor                                |
| Gewicht per stuk (gr)                | 100                                                   |                                            |                         |            |           |   |     | <b>'gesorteerd</b> '<br>Vul de logistieke gegeve |
| Codering poststukken                 |                                                       | Zendingen volgen                           |                         |            |           |   |     | voi de logistiene gegevei                        |
| Lees meer hierover                   |                                                       | Lees meer hierover                         |                         |            |           |   |     |                                                  |
| Nee                                  |                                                       | Track & Chee                               | :k                      |            |           |   |     |                                                  |
| Codeerregel + 2                      | D Matrix                                              | Mijn Post in                               | de PostNL-app           |            |           |   |     |                                                  |
| Gesorteerd                           |                                                       |                                            |                         |            |           |   |     |                                                  |
|                                      |                                                       |                                            |                         |            |           |   |     |                                                  |
| Logistieke gegevens                  |                                                       |                                            |                         |            |           |   |     |                                                  |
| Afmetingen *                         | A4•C4 *                                               | Dikte in mm *                              | 3                       | 0          |           |   | J   |                                                  |
| Verpakking *                         | Folie                                                 | ×                                          | 0                       | 3          |           |   |     |                                                  |
| Partijen Groot, me controleren, ande | eer dan 5000 stuks (in fo<br>rs geldt er een duurdere | lie, onverpakt of met ban<br>tariefklasse. | derol): adresbestand    |            |           |   |     |                                                  |
| Adressering *                        | Direct op poststuk                                    | *                                          |                         |            |           |   |     |                                                  |
| Aanbieden bij *                      | Amsterdam Australi                                    | ehavenweg -                                | Openingstijden en adres | 6          |           |   |     |                                                  |
|                                      |                                                       |                                            |                         |            |           |   |     |                                                  |
|                                      |                                                       |                                            |                         |            |           |   |     |                                                  |
|                                      |                                                       |                                            |                         |            |           |   |     |                                                  |
| Berekenen                            |                                                       |                                            |                         |            |           |   |     |                                                  |
|                                      |                                                       |                                            |                         |            |           |   |     |                                                  |
|                                      |                                                       |                                            |                         |            |           |   |     |                                                  |
| in                                   |                                                       |                                            |                         |            |           |   |     |                                                  |
| P<br>obruikie deze r                 |                                                       | do portil op ol                            | c found Dot d           | oo io hor  | licimpol  |   |     |                                                  |
| ebruik je deze p                     | artij vaker? Sia                                      | i de partij op al                          | s lavonet. Dat u        | Je je nee  | ersimper  |   |     |                                                  |
| or op <b>'Partij o</b>               | oslaan in favo                                        | rieten' te klikke                          | en. Vervolgens k        | un je de   | partijeen |   |     |                                                  |
| aam geven en o                       | le partij toevoe                                      | egen aan een li                            | jst met favoriete       | en. Klik d | aarna op  |   |     |                                                  |
| pslaan' en voo                       | rtaan kun je m                                        | iet gemak opni                             | euw dezelfde pa         | artij gebr | ruiken.   |   |     |                                                  |

# Stap 5. Partij voormelden

| Berekenen                                                                                                    | Klik op <b>'Voormelden'</b> |
|----------------------------------------------------------------------------------------------------|-----------------------------|
| Wil je dit product en de orderdetails opslaan als favoriet zodat je deze later opnieuw kunt gebruiken?           Partij opslaan in favorieten |                             |
| Voormeiden Aanbieden                                                                                                    |                             |
| Annuleren 🗙                                                                                                    |                             |

in

# Stap 6. Overzicht voorgemelde partijen

| Klantnumme                                    | r PostNL Transport B.V. (991)                                               | 5811)       |            |                      |    | Als je op <b>'Voorm</b><br>geklikt, zie je eer<br>jouw voorgemel |
|-----------------------------------------------|-----------------------------------------------------------------------------|-------------|------------|----------------------|----|------------------------------------------------------------------|
| Statu                                         | s Voorgemelde partijen                                                      |             | *          |                      |    | Je kunt hier de v<br>partij(en) sorter                           |
| Filte                                         | r Alle partijen                                                             | 3-02-2022 📋 | *          |                      |    | Let op dat de da                                                 |
| orgemelde partijen (3)                        | Zoeken<br>Export To                                                         | CSV         | PDF        | euwe partij voormeld | en |                                                                  |
| Klantnum Omschr                               | jving Product                                                               | Aantal      | Status     | Verzenddat           |    |                                                                  |
|                                               | 24uur Groot (per 1                                                          | 5000        | Manufamald | 1000000000           |    |                                                                  |
| 9915811 Test Ann                              | 2022) (per 1-1-                                                             | 5000        | voorgemein | 10-01-2022           | ~  |                                                                  |
| 9915811 Test Ann<br>9915811 Test Son<br>Groot | eren 24h 24uur Groot (per 1-<br>2022) (per 1-<br>1-2022) (per 1-1-<br>2022) | 6000        | Voorgemeid | 10-01-2022           | ~  |                                                                  |

| V | 0 | 9915811        | Test Sorteren 24<br>Groot | 24uur Groot (per 1-<br>1-2022) (per 1-1-<br>2022) | 6000          | Voorgemeld           | 11-01-202       | <u> </u> | •        | Adressenbestand sorteren<br>Vouw de voormelding uit door<br>op het dakie te klikken |
|---|---|----------------|---------------------------|---------------------------------------------------|---------------|----------------------|-----------------|----------|----------|-------------------------------------------------------------------------------------|
|   |   | Omschrijving:  | Test Sorteren 24h         | Groot                                             |               |                      |                 |          | <u> </u> | Klik op <b>'sorteren'</b> .                                                         |
|   |   | Kostenplaats : | :112                      |                                                   |               |                      |                 |          |          |                                                                                     |
|   |   | Aantal         | 60                        | 00                                                | Voorgemel     | d door               |                 |          |          |                                                                                     |
|   |   | Gewicht        | 26                        | middeld 100 gr/stuk                               | Anno Twiat    | on (9915911) on 09.1 | 2,2021 on 13:30 |          |          |                                                                                     |
|   |   | Product        | 24                        | uur Groot (per 1-1-2022)                          | Parine 2 wiet | EU (3313011) 00 00-1 | 2-2021 00 15.50 |          |          |                                                                                     |
|   |   |                | (p                        | er 1-1-2022)                                      |               |                      |                 |          |          |                                                                                     |
|   |   | KIX ja/nee     | N                         | e                                                 |               |                      |                 |          |          |                                                                                     |
|   |   | Bestemming     | Ve                        | rzendproducten                                    |               |                      |                 |          |          |                                                                                     |
|   |   |                | Bi                        | nnenland                                          |               |                      |                 |          |          |                                                                                     |
|   |   | Services:      | Sc                        | rted                                              |               |                      |                 |          |          |                                                                                     |
|   |   | Details postst | tuk                       |                                                   |               |                      |                 |          |          |                                                                                     |
|   |   | Afmeting       | A                         | 4–C4 (3,0 mm)                                     |               |                      |                 |          |          |                                                                                     |
|   |   | Verpakking     | Fo                        | lie                                               |               |                      |                 |          |          |                                                                                     |
|   |   | Adresseerwijz  | e Di                      | rect op cover                                     |               |                      |                 |          |          |                                                                                     |
|   |   |                | tij                       | dschrift/magazine                                 |               |                      |                 |          |          |                                                                                     |
|   |   | Businessbalie  | Ar                        | nsterdam                                          |               |                      |                 |          |          |                                                                                     |
|   |   |                | AL                        | Istraliehavenweg                                  |               |                      |                 |          |          |                                                                                     |
|   |   |                |                           |                                                   |               |                      |                 | _        |          |                                                                                     |
|   |   |                |                           | Kopiën                                            | en            | Sorteren             | Wijziger        | n        |          |                                                                                     |
|   |   |                |                           | C                                                 |               |                      |                 |          |          |                                                                                     |

### Stap 7. Adressenbestand controleren en/of sorteren

| Adre                                                                                                    | ssendestand controleren en/or softeren |
|----------------------------------------------------------------------------------------------------|----------------------------------------|
| 1 Controle- en sorteerinstelling                                                                                                    | zen                                    |
| Wat wilt u doen?                                                                                                    | Controleren Controleren én sorteren    |
| Sorteerinstellingen<br>Gebruik favoriete instellingen<br>Bindinc •<br>Type emballage                                                                                                    | Pallets Rolcontainers                  |
| Bundel- en emballagesamenstelling d<br>Min. aantal per bundel<br>Max. aantal per bundel<br>Min. vulgewicht<br>Max. vulgewicht                                                           | 7 stuks<br>7 stuks<br>61 kg<br>86 kg   |
| Bundels voor sorteercentrum spiltsen<br>van bundels voor VBL?                                                                                                    | ⊖ Ja<br>● Nee                          |
| Scheidingsteken in bestand voor<br>overgang tussen bundels en<br>oloontainers of pallets<br>Asterisk (*)<br>Plaats scheidingsteken in bundel in<br>adressenbestand<br>Laatste exemplaar |                                        |
| Volgorde sorteercentra 0<br>Aanpassen<br>Type bundelomsnoering<br>Strapex •                                                                                                    |                                        |
| Niet herkende adressen aanbieden?                                                                                                    | O Ja<br>O Nee                          |
| Vnje tekst op rolcontainerkaart                                                                                                    | (optioneel)                            |
| Instellingen opslaan in favoriet                                                                                                    | Bindinc + Favorieten beheren ()        |
|                                                                                                    | Opstaan →                              |

# 1. Controle- en sorteerinstellingen:

Hier vul je de sorteerinstellingen in. De bundel- en emballagesamenstelling wordt automatisch gevuld. Je kunt het aantal stuks per bundel naar beneden aanpassen. Vul alle velden in en klik op **'opslaan'**.

| Adressenbestand cor                                               | ntroleren en/of sorteren | <ol> <li>Upload adressenbestand<br/>Selecteer het adressenbestan<br/>[Excel of CSV] dat je wilt</li> </ol> |
|-------------------------------------------------------------------|--------------------------|----------------------------------------------------------------------------------------------------|
| 1 Controle-instellingen 🖌                                         |                          | gebruiken en klik op <b>'ga verd</b>                                                                       |
| 2 Upload adressenbestand 0                                        |                          |                                                                                                    |
| Selecteer bestand                                                 |                          |                                                                                                    |
| Designed rectors free on demonstrative demospering for 1977 allow | Ga verder →              |                                                                                                    |
|                                                                   |                          |                                                                                                    |
| 3 Bestandsindeling opgeven                                        |                          |                                                                                                    |

| Adr<br>1 Controle-instellingen 🗸                                          | essenbestand control                                                                                | eren en/of sorteren                | Aanpassen                     | <ol> <li>Bestandsindeling opgeven</li> <li>Geef aan welk werkblad je wilt<br/>gebruiken onder 'Werkblad'.</li> <li>Klik op 'Instellen met<br/>kolomvoorbeelden' en geef</li> </ol> |
|---------------------------------------------------------------------------|----------------------------------------------------------------------------------------------------|------------------------------------|-------------------------------|----------------------------------------------------------------------------------------------------|
| 2 Upload adressenbestand (<br>3 Bestandsindeling opgeven                  | • •                                                                                                 |                                    | C Aanpassen                   | per kolom aan welke gegevens<br>in de kolom staan (naam,<br>straatnaam, huisnummer,<br>toevoeging etc.) Bovenaan                                                                   |
| Bestandsnaam<br>Gebruik favoriete instellingen<br>Anwb100er •<br>Werkblad | NL en buitenlandse adresse                                                                          | n 16151 .xlsx                      |                               | elke rij kun je kiezen en<br>aangeven wat er in elke rij<br>staat.                                                                                                    |
| Aantal headerregeis 0 Kolomindeling 0                                     |                                                                                                    |                                    |                               | Let op: de kolom met de<br>naam van de ontvanger<br>kun je open laten.                                                                                                    |
| Instellen met kolomvoorbeelden                                            |                                                                                                    |                                    |                               | Je kunt dit ook     handmatig doen     Zedra is dit bebt                                                                                                    |
| Ad<br>2 Upload adressenbestand                                            | ressenbestand contro                                                                                | eren en/of sorteren                | 🕼 Aanpassen                   | • Zodra je dit hebt<br>gedaan, klik op                                                                                                    |
| Bestandsgegevens                                                          |                                                                                                    |                                    |                               | 'start verwerken'                                                                                                    |
| Sectordances                                                              | II on hultaniandaa adaaaan 161                                                                      | 54 vlav                            |                               |                                                                                                    |
| Tabblad                                                                   | Pladt -                                                                                             | 51.315X                            |                               |                                                                                                    |
| Aastal baades saasla                                                      | Biaoi                                                                                               |                                    |                               |                                                                                                    |
| Kolommen<br>Onderstaande waarden komen uit het                            | geüploade bestand. Geef per kolo                                                                    | n aan welke gegevens in de kolom s | aan.                          |                                                                                                    |
| 1 3                                                                       | 2 3                                                                                                 | 4                                  | 5                             |                                                                                                    |
| Selecteer 👻 Straat                                                        | ← Huisnum ←                                                                                         | Toevoeg 👻 Postco                   | de 🕶 W                        |                                                                                                    |
| Pietje Puk Schouwenbu                                                     | ngsestraat 29                                                                                       | 6579AH                             | Kek                           |                                                                                                    |
| Pietje Puk Guldenakker                                                    | 27                                                                                                  | 1541VD                             | Koc                           |                                                                                                    |
| Pietje Puk Kazemestra                                                     | at 109                                                                                              | 5404NA                             | Ude                           |                                                                                                    |
| Pletje Puk Essenburgst                                                    | raat 125                                                                                            | A 3022MH                           | Rot                           |                                                                                                    |
|                                                                           |                                                                                                    | Anz                                | uleer Opsilaan ->             |                                                                                                    |
| Postcode + Woonplaats                                                     |                                                                                                    |                                    |                               | <b>Tip</b><br>Gebruik je deze                                                                                                    |
| Optionele velden                                                          |                                                                                                    |                                    |                               | bestandsindeling vaker?                                                                                                    |
| Landcode<br>0                                                             |                                                                                                    |                                    |                               | op als favoriet.                                                                                                    |
| Landnaam<br>7                                                             |                                                                                                    |                                    |                               |                                                                                                    |
| Instellingen opslaan in favoriet                                          | Arrwb100er<br>Kies een favoriet<br>VARA<br>Basico<br>Arrwb202<br>Arrwb200<br>Arrwb200<br>Arrwb100er | Eavorieten beheren                 | Start verwerken $\Rightarrow$ |                                                                                                    |
| 4 Resultaat                                                               | Theowe lavoner toevoegen                                                                            |                                    |                               |                                                                                                    |

| Let op! Uw adressenbe<br>volledig uit buitenlandse                          | estand bevat geen adresser<br>e adressen bestaan. De par | n of bestaat alleen uit "niet<br>tii kan hierdoor niet verder | herkende" adressen. Het adres<br>verwerkt worden. | senbestand kan ook  |
|-----------------------------------------------------------------------------|----------------------------------------------------------|---------------------------------------------------------------|---------------------------------------------------|---------------------|
|                                                                             |                                                          |                                                               |                                                   |                     |
| Let op! Niet herkende a                                                     | adressen kunnen meerdere                                 | fouten bevatten. PostNL E                                     | Data Solutions helpt je graag aa                  | in juiste adressen. |
|                                                                             |                                                          |                                                               |                                                   |                     |
| et on! Verneet niet uw                                                      | hestanden te rinwningden                                 | voordat u varder oaatt                                        |                                                   |                     |
| er opt vergeet met un                                                       | besteriden to downloaden                                 | FORGUL & FORGER guilder                                       |                                                   |                     |
| sorteerde adressen                                                          |                                                          |                                                               |                                                   |                     |
|                                                                             | 244                                                      | 15911                                                         | 244                                               |                     |
| 16152                                                                       | 141                                                      |                                                               | 141                                               |                     |
| 16152<br>Totaal                                                             | Herkend ()                                               | Niet herkend                                                  | Z41<br>Buitenlands                                |                     |
| 16152<br>Totaal                                                             | Herkend 0                                                | Niet herkend                                                  | Buitenlands                                       |                     |
| 16152<br>Totaal<br>wnloads<br>} Emballagekaarten (PD                        | 441<br>Herkend 0                                         | Niet herkend                                                  | 241<br>Buitenlands                                |                     |
| 16152<br>Totaal<br>wnloads<br>Emballagekaarten (PD<br>Gecontroleerd bestand | E + 55.1 KB)                                             | Niet herkend                                                  | Z41<br>Buitenlands                                |                     |

#### 4. Resultaat

Hier zie je de resultaten terug van de controles:

- Het totaal aantal gecontroleerde adressen
- Het aantal buitenlandse adressen
- Het aantal herkende adressen
- Het aantal niet-herkende adressen

Download alle bestanden en sla deze (lokaal) op voordat je verder gaat. Deze heb je nodig om je gesorteerde partij aan te bieden. In de volgende stappen zijn deze namelijk niet meer beschikbaar.

#### Тір

Met behulp van de optie **'Postcode zoeken op postnl.nl'** kun je snel het juiste adres vinden. Heb je hulp nodig bij het verbeteren van je adressenbestand? Kijk dan op <u>postnl.nl/adressenbestandverbeteren</u>.

| Nieuwe partij voormelden Naar Voorgemelde partijen Aanbieden | 5. Aanbieden |
|--------------------------------------------------------------|--------------|
| Adressenbestand controleren en/of sorteren                   |              |
| 1 Controle-instellingen 🛩                                    |              |
| 2 Upload adressenbestand 0 🛩                                 |              |
| 3 Bestandsindeling opgeven 🖌                                 |              |
| 4 Resultaat 🗸                                                |              |

# Stap 8. Partij verpakken en afronden

| Je ziet bij ven<br>emballagetyg | pakking (en barcode)'<br>e dan voorgesteld kar | de emballage waar in ji<br>een toeslag worden b                          | e de partij v<br>erekend. | rerpakt voor a                   | anbieden. Bij gebruik van een ander                  | Je ziet bij <b>'Verpakking'</b> de<br>emballage waarin je de partij<br>kunt aanbieden. Bij gebruik van<br>een ander emballagetype dan |
|---------------------------------|------------------------------------------------|--------------------------------------------------------------------------|---------------------------|----------------------------------|------------------------------------------------------|----------------------------------------------------------------------------------------------------|
| Klantnumme                      | r Omschrijving                                 | Product                                                                  | Aantal                    | Gewicht                          | Verpakking                                           | worden berekend.                                                                                                    |
| 9915811                         | Test Coderingen<br>100                         | 24uur Klein (p                                                           | 15911                     | 20                               | P1700 orderformulier · · · ·                         | Gebruik je postzakken of                                                                                                    |
| 9915811                         | Test Coderingen<br>100                         | Priority Geme                                                            | 241                       | 20                               | Gele sealbag Partijenpost                            | <ul> <li>Vul de laatste vier cijfers van<br/>de barcode op de tiewrap of</li> </ul>                                                   |
| P1700 order                     | iormulier afdrukken (w                         | oor eigen administratie<br>Onvoldoende postzał<br>partijenpost aan te bi | ken op voo                | orraad of and<br>tel ze gratis v | ere emballage-items nodig om<br>a de PostNL Webshop. | <ul> <li>Je kunt tot maximaal zes<br/>postzakken toevoegen.</li> </ul>                                                                |
|                                 |                                                |                                                                          |                           | ſ                                |                                                      | Wil je het p1700 orderformulier                                                                                                    |
|                                 |                                                |                                                                          |                           | l                                | Annuleren Afronden                                   | In het geval van aanbieden met<br>p1700 (grotere partijen) is dit<br>vakje standaard aangevinkt.                                      |
|                                 |                                                |                                                                          |                           |                                  | L                                                    | Klik vervolgens op <b>'Afronden'</b> .                                                                                                |

# Stap 9. Je partij(en) zijn aangeboden

| Partijenpost |                                                                                                    | Hulp nodig | Het is gelukt! Je partij(en) zijn<br>aangeboden.<br>Had je aangevinkt dat je het<br>P1700 orderformulier wilde |
|--------------|----------------------------------------------------------------------------------------------------|------------|----------------------------------------------------------------------------------------------------|
|              | Je partijen zijn aangeboden.<br>De aangeboden partijen vind je terug onder het overzicht Verzonden partijen <sup>2</sup> . Je<br>aangeboden partijenpost moet verpakt zijn zoals opgegeven. Na het verpakken breng je de<br>partijenpost naar een PostNL-punt. |            | printen? Klik op de knop om het<br>formulier te downloaden en<br>printen.                                      |
|              | P1700 formulier printen en bijvoegen<br>Voor één of meerdere partijen heb je voor 'P1700 orderformulier' gekozen. Je moet het<br>P1700-orderformulier per partij printen en bijvoegen.<br>P1700 filmformulier dowrloaden                                       |            |                                                                                                    |
|              | Isar Voorgemelde partijen Nieuwe partij voormelden Naar "Verzonden partijen"                                                                                                    |            |                                                                                                    |